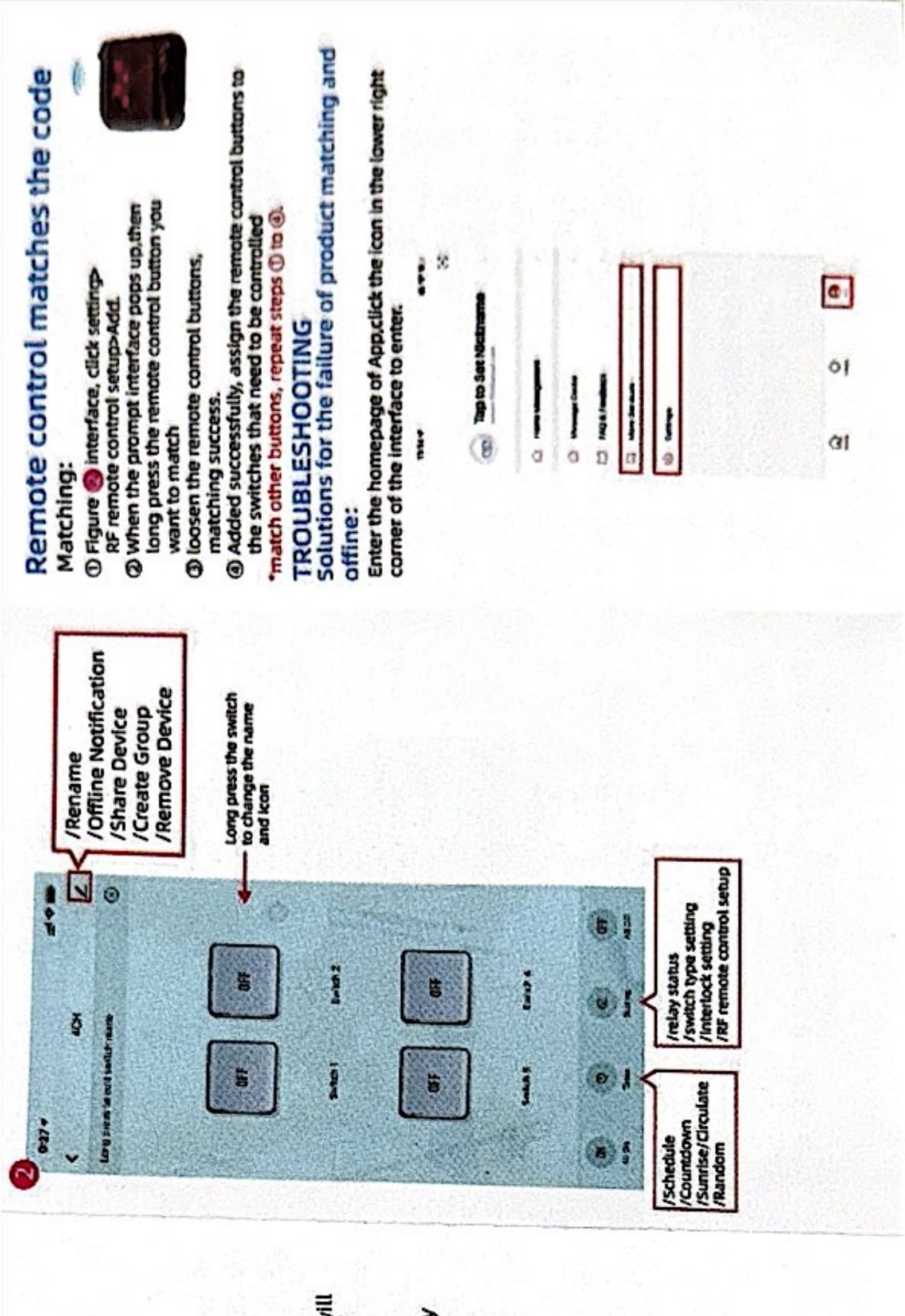

3 6

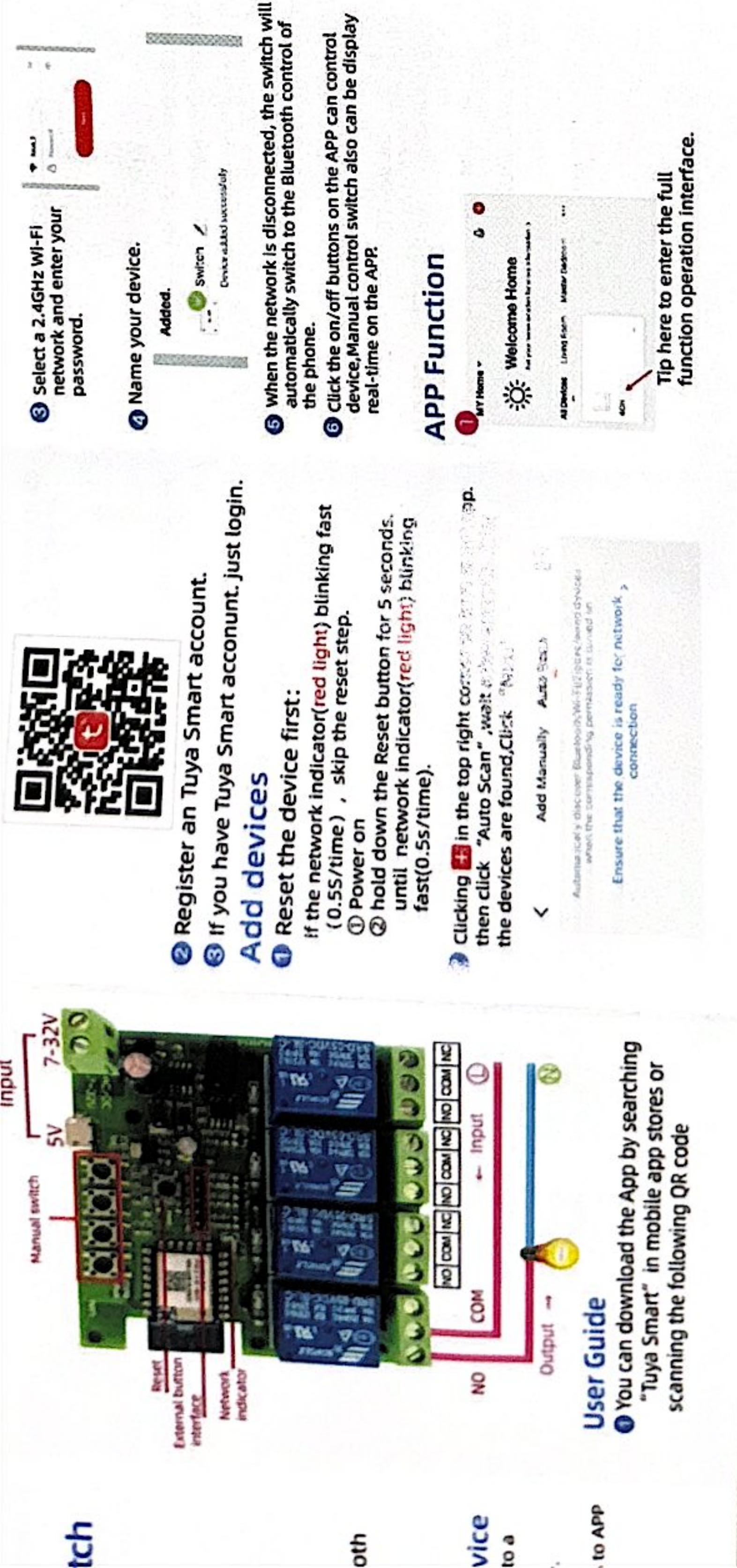